## 1. How do I log into Banner?

To access the Banner interface you will need an internet connection. To launch Banner from Microsoft Internet Explorer or other Browser, follow these steps:

A. Navigate to the **Banner server** by typing <u>http://go.southalabama.edu</u>

About Store Const Images # Spin Const Images # Spin Const Images # Sp

in your browser address bar and hit enter.

B. Select the button that reads "Banner 9 - Admin Pages"

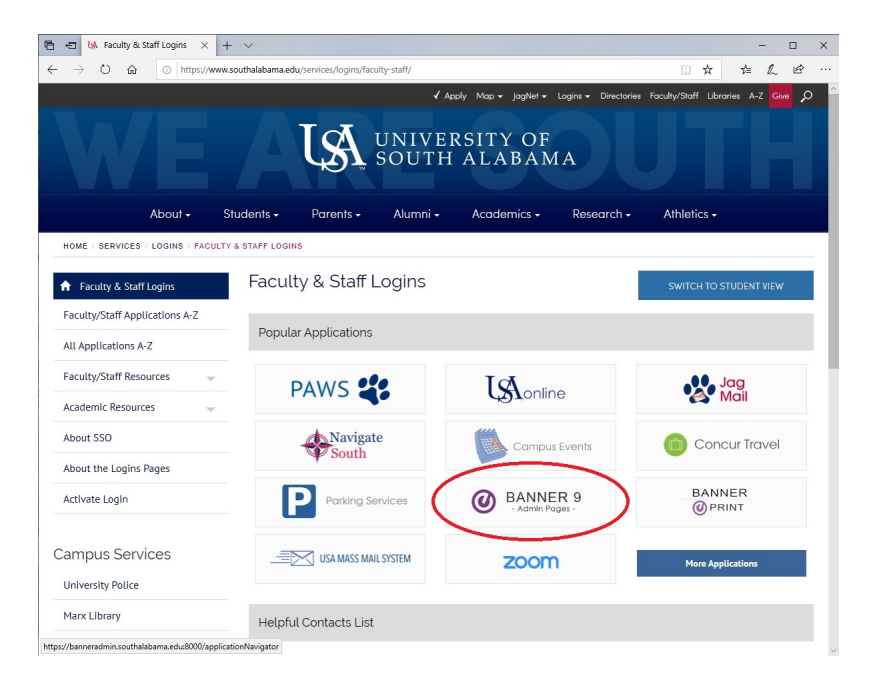

C. You will be prompted to enter your university credentials. Once submitted you will be taken to the Banner 9 Home Screen